Effective: June 2019 Supersedes:

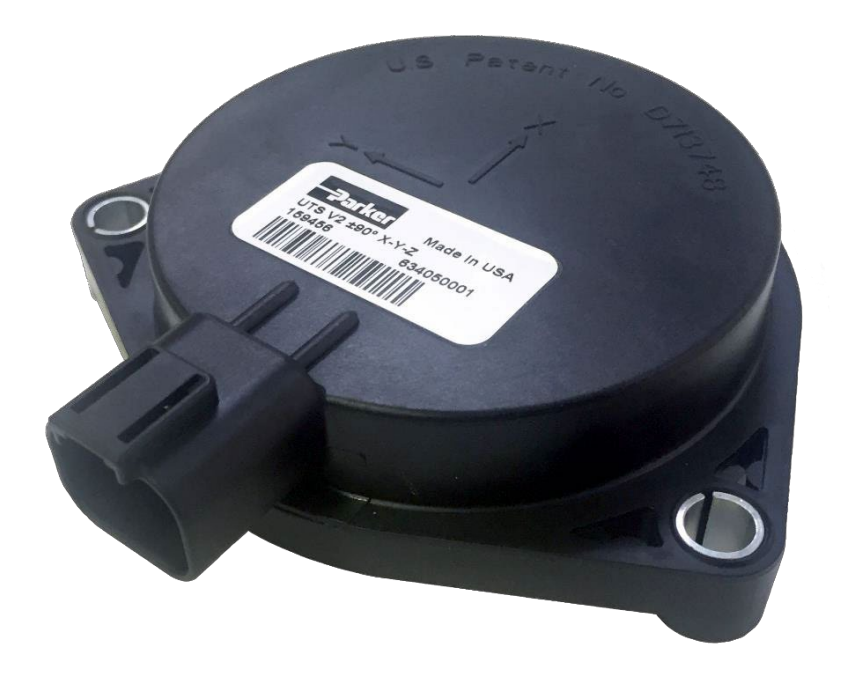

# **UTS User Manual**

**Universal Tilt Sensor** 

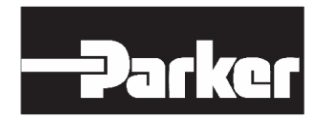

ENGINEERING YOUR SUCCESS.

Parker Hannifin Electronic Controls Division 850 Arthur Ave Elk Grove Village, IL 60007 USA Phone: +1 800 221 9257 Fax: +1 847 258 6299

**Copyright 2017** © **Parker Hannifin Corporation.** All rights reserved. No part of this work may be reproduced, published, or distributed in any form or by any means (electronically, mechanically, photocopying, recording, or otherwise), or stored in a database retrieval system, without the prior written permission of Parker Hannifin Corporation in each instance.

#### A Warning!

FAILURE OR IMPROPER SELECTION OR IMPROPER USE OF THE PRODUCTS AND/OR SYSTEMS DESCRIBED HEREIN, OR RELATED ITEMS CAN CAUSE DEATH, PERSONAL INJURY AND PROPERTY DAMAGE.

- This document and other information from Parker Hannifin Corporation, its subsidiaries and authorized distributors provide product and/or system options for further investigation by users having technical expertise.
- The user, through its own analysis and testing, is solely responsible for making the final selection of the system and components and assuring that all performance, endurance, maintenance, safety and warning requirements of the application are met. The user must analyze all aspects of the application, follow applicable industry standards, and follow the information concerning the product in the current product catalog and in any other materials provided from Parker or its subsidiaries or authorized distributors.
- To the extent that Parker or its subsidiaries or authorized distributors provide component or system options based upon data or specifications provided by the user, the user is responsible for determining that such data and specifications are suitable and sufficient for all applications and reasonably foreseeable uses of the components or systems.

#### Offer of Sale

The items described in this document are hereby offered for sale by Parker Hannifin Corporation, its subsidiaries or its authorized distributors. This offer and its acceptance are governed by the provisions stated in the "Offer of Sale" elsewhere in this document, or available at www.parker.com.

## Publication History

The following table provides an overview of the changes made to this document over the course of its publication history

| Revision | Description of Change          |
|----------|--------------------------------|
| Rev. 001 | First release of this document |
| Rev. 002 | Formatting updates             |

## Table of Contents

| Ρι | ublicatio                                                          | on History                                                                                                    | ii                         |
|----|--------------------------------------------------------------------|----------------------------------------------------------------------------------------------------|----------------------------|
| Та | able of I                                                          | -igures                                                                                                    | . iv                       |
| Ta | able of 1                                                          | Tables                                                                                                    | . iv                       |
| 1  | Safe                                                               | ty                                                                                                    | 1                          |
|    | Safety<br>Genera<br>Weldir<br>Constr<br>Safety<br>Safety<br>Safety | Symbols<br>al Safety Regulations<br>og After Installation<br>uction Regulations<br>During Installation<br>During Start-Up<br>During Maintenance and Fault Diagnosis | 1<br>1<br>2<br>2<br>2      |
| 2  | Doci                                                               | ument Introduction                                                                                                    | 3                          |
|    | 2.1<br>2.2                                                         | Scope<br>Terminology                                                                                                    | 3<br>3                     |
| 3  | Data                                                               | asheet                                                                                                    | 4                          |
|    | 3.1                                                                | Characteristics                                                                                                    | 4                          |
| 4  | Insta                                                              | allation Quick Sheets                                                                                                    | 5                          |
|    | 4.1                                                                | UTS Version 2                                                                                                    | 5                          |
| 5  | Proc                                                               | luct Introduction                                                                                                    | 7                          |
|    | 5.1<br>5.2                                                         | Overview<br>UTS Filtering Description                                                                                                    | 7<br>8                     |
| 6  | Insta                                                              | allation Guidelines                                                                                                    | 9                          |
|    | 6.1<br>6.2<br>6.3<br>6.4<br>6.5<br>6.6                             | Operating Conditions<br>CAN<br>Power Supply Requirements<br>Connector<br>Mounting Requirements<br>Installation Validation                                           | 9<br>9<br>9<br>10<br>10    |
| 7  | CAN                                                                | Information                                                                                                    | 11                         |
|    | 7.1<br>7.2<br>7.3<br>7.4<br>7.5                                    | SAE J1939<br>Identifier Description<br>UTS Communications<br>Protocol Defaults<br>CAN Message Specification Tables                                                  | 11<br>11<br>11<br>12<br>13 |
| 8  | App                                                                | lication Examples/How Do I                                                                                                    | 19                         |
|    | 8.1<br>8.2<br>8.3<br>8.4                                           | Transmitting a command<br>Change the UTS source address<br>Change the PGN of the output data frame<br>Adjust the zero-tilt reading (offset) of the output data      | 19<br>19<br>20<br>21       |

| 8  | .5 | Enable the information frame to broadcast software version, serial number and temperature data | 22 |
|----|----|------------------------------------------------------------------------------------------------|----|
| 8  | .6 | Adjust the internal filtering of the UTS (Example 1)                                           | 23 |
| 8  | .7 | Adjust the internal filtering of the UTS (Example 2)                                           | 24 |
| 9  | Pe | rformance Considerations                                                                       | 25 |
| 10 |    | FAQ                                                                                            | 25 |

## Table of Figures

| Figure 4.1.1: UTS Quick Sheet Page 1                              | 5  |
|-------------------------------------------------------------------|----|
| Figure 4.1.2: UTS Quick Sheet Page 2                              | 6  |
| Figure 5.1.1: UTS with Deutsch DT04-4P Connector                  | 7  |
| Figure 6.4.1: UTS Mating Connector                                | 9  |
| Figure 6.4.2: UTS Connector Diagram                               | 9  |
| Figure 6.5.1: Supported 2-axis and 3-axis Mounting Configurations | 10 |

## Table of Tables

| Table 2.2.1: Abbreviation List                                                                      | 3  |
|----------------------------------------------------------------------------------------------------|----|
| Table 3.1.1: Physical and Electrical Characteristics                                                | 4  |
| Table 6.3.1: UTS Power Supply Requirements                                                          | 9  |
| Table 7.2.1: J1939 CAN Identifier Structure                                                         | 11 |
| Table 7.2.2: The Data Field Structure                                                               | 11 |
| Table 7.4.1: Default Product Messages and Setup                                                     | 12 |
| Table 7.5.1: Normal Broadcast Messages                                                              |    |
| Table 7.5.2: General Acknowledge Message                                                            | 14 |
| Table 7.5.3: Service Mode Enable/Disable Message                                                    | 14 |
| Table 7.5.4: Write Messages Received by UTS 1 – Set Source Address                                  | 14 |
| Table 7.5.5: Write Messages Received by UTS 2 – Configure PGN, Set Offset, Subscribe to Information | 15 |
| Table 7.5.6: Write Messages Received by UTS 3 – Output Filter, Apply Configuration                  |    |
| Table 7.5.7: Query Messages Received by UTS                                                         |    |
| Table 7.5.8: Reply Messages Transmitted by UTS                                                      |    |
| Table 8.1.1: CAN Extended Identifier Example                                                        | 19 |
| Table 8.5.1: Example Information Data Frame                                                         | 22 |

### 1 Safety

Do not perform the procedures in this manual unless you are experienced in the handling of electronic equipment.

Contact the manufacturer if there is anything you are not sure about or if you have any questions regarding the product and its handling or maintenance.

The term "manufacturer" refers to Parker Hannifin Corporation.

#### Safety Symbols

The following symbols are used in this document to indicate potentially hazardous situations:

- 🕴 Danger! Risk of death or injury.
- 🔺 Warning! Risk of damage to equipment or degradation of signal.

When you see these symbols, follow the instructions carefully and proceed with caution.

#### General Safety Regulations

Work on the hydraulics control electronics may only be carried out by trained personnel who are wellacquainted with the control system, the machine, and its safety regulations.

- Follow the manufacturer's regulations when mounting, modifying, repairing, and maintaining equipment. The manufacturer assumes no responsibility for any accidents caused by incorrectly mounted or incorrectly maintained equipment. The manufacturer assumes no responsibility for the system being incorrectly applied, or the system being programmed in a manner that jeopardizes safety.
- Do not use the product if electronic modules, cabling, or connectors are damaged or if the control system shows error functions.
- Electronic control systems in an inappropriate installation and in combination with strong electromagnetic interference fields can, in extreme cases, cause an unintentional change of speed of the output function
- This product can expose you to chemicals including ANTIMONY TRIOXIDE,CARBON BLACK (AIRBORNE, UNBOUND PARTICLES OF RESPIRABLE SIZE) which is known to the State of California to cause cancer and 4,4'-(PROPANE-2,2-DIYL)DIPHENOL, BPA, P,P'-ISOPROPYLIDENEBISPHENOL, which is known to the State of California to cause birth defects or other reproductive harm. For more information go to www.P65Warnings.ca.gov

#### Welding After Installation

If welding is required for installation, complete as much as possible of the welding work before the installation of the system. If welding must be done afterwards, proceed as follows:

- Do not place the welding unit cables near the electrical wires of the control system
- If sensor has been installed and additional welding is required, remove the 4-pin connector from the sensor to avoid possible electrical damage to sensor
- 1. Disconnect the electrical connections between the system and external equipment
- 2. Disconnect the negative cable from the battery
- 3. Disconnect the positive cable from the battery
- 4. Connect the welder's ground wire as close as possible to the place of the welding

#### **Construction Regulations**

The vehicle must be equipped with an emergency stop which disconnects the supply voltage to the control system's electrical units. The emergency stop must be easily accessible to the operator. If possible, the machine must be built so that the supply voltage to the control system's electrical units is disconnected when the operator leaves the operator's station.

#### Safety During Installation

Incorrectly positioned or mounted cabling can be influenced by radio signals, which can interfere with the functions of the system.

#### Safety During Start-Up

Danger! Risk of death or injury. Do not start the machine's engine before the control system is mounted and its electrical functions have been verified.

Do not start the machine if anyone is near the machine.

#### Safety During Maintenance and Fault Diagnosis

Before performing any work on the hydraulics control electronics, ensure that

- 🔺 The machine cannot start moving
- Functions are positioned safely
- 🔺 The machine is turned off
- A The hydraulic system is relieved from any pressure
- A Supply voltage to the control electronics is disconnected

## 2 Document Introduction

#### 2.1 Scope

The purpose of this document is to detail installation recommendations and define CAN messages for the Universal Tilt Sensor v2 products. These instructions/guidelines are to be used as a reference tool for the manufacturer's design, production, and service personnel. The user of this manual should have basic knowledge in the handling of electronic equipment.

#### 2.2 Terminology

The abbreviations and acronyms used in this manual are defined in the following table.

| Abbreviation | Explanation                      |
|--------------|----------------------------------|
| UTS          | Universal Tilt Sensor            |
| CAN          | Controller Area Network          |
| EMI          | Electromagnetic Interference     |
| SAE          | Society of Automotive Engineers  |
| PGN          | Parameter Group Number           |
| MEMS         | Micro Electro-Mechanical Systems |
| FIR          | Finite Impulse Response          |
| IIR          | Infinite Impulse Response        |

#### Table 2.2.1: Abbreviation List

## 3 Datasheet

#### 3.1 Characteristics

Table 3.1.1: Physical and Electrical Characteristics

|                 | Purchasing Part Number      | 162703ECD                       | 160736ECD                             | 159456ECD                             |  |  |  |  |  |
|-----------------|-----------------------------|---------------------------------|---------------------------------------|---------------------------------------|--|--|--|--|--|
|                 | Weight                      | 0.14 kg                         | 0.14 kg                               | 0.14 kg                               |  |  |  |  |  |
| le              | Temperature (operating)     | -40°C to 85°C                   | -40°C to 85°C                         | -40°C to 85°C                         |  |  |  |  |  |
| enera           | Temperature (storage)       | -40°C to 105°C                  | -40°C to 105°C                        | -40°C to 105°C                        |  |  |  |  |  |
| Ğ               | Number of axes <sup>1</sup> | 2                               | 2                                     | 3                                     |  |  |  |  |  |
|                 | Angular range <sup>1</sup>  | ±10°                            | ±90°                                  | ±90°                                  |  |  |  |  |  |
|                 | Mounting                    | Tripod                          | Tripod                                | Tripod                                |  |  |  |  |  |
| al<br>tics      | Mounting bolt               | 1/4"-20 UNC or M6x1.0           | 1/4"-20 UNC or M6x1.0                 | 1/4"-20 UNC or M6x1.0                 |  |  |  |  |  |
| anic            | Mounting torque             | 135 in-lb max                   | 135 in-lb max                         | 135 in-lb max                         |  |  |  |  |  |
| lech;<br>iract  | Mounting surface flatness   | .010"                           | .010"                                 | .010"                                 |  |  |  |  |  |
| Ch <sub>8</sub> | Connector                   | Deutsch DT                      | Deutsch DT                            | Deutsch DT                            |  |  |  |  |  |
| Ę               | CAN protocol                | SAEJ1939                        | SAEJ1939                              | SAEJ1939                              |  |  |  |  |  |
| catio           | CAN messages                | see part drawing                | see part drawing                      | see part drawing                      |  |  |  |  |  |
| Junic           | CAN bus speed               | 250 kbps                        | 250 kbps                              | 250 kbps                              |  |  |  |  |  |
| mm              | Data broadcast rate         | 10 Hz                           | 50 Hz                                 | 50 Hz                                 |  |  |  |  |  |
| ŭ               | CAN source address          | 0xE2                            | 0xE2                                  | 0xE2                                  |  |  |  |  |  |
|                 | Operating voltage           | 6.5 - 48 Vdc                    | 6.5 - 48 Vdc                          | 6.5 - 48 Vdc                          |  |  |  |  |  |
| suo             | Reverse polarity            | -48 Vdc                         | -48 Vdc                               | -48 Vdc                               |  |  |  |  |  |
| catic           | Short circuit protection    | 32 Vdc or ground                | 32 Vdc or ground                      | 32 Vdc or ground                      |  |  |  |  |  |
| Specifi         | Current draw                | 9.0 mA (12 V);<br>6.0 mA (24 V) | 9.0 mA (12 V);<br>6.0 mA (24 V)       | 9.0 mA (12 V);<br>6.0 mA (24 V)       |  |  |  |  |  |
| ical            | Resolution                  | 0.02°                           | 0.02°                                 | 0.02°                                 |  |  |  |  |  |
| lectr           | Repeatability               | 0.05°                           | 0.05°                                 | 0.05°                                 |  |  |  |  |  |
| Э               | Linearity (typical)         | ±0.4°                           | ±0.3° + 1% of tilt from<br>horizontal | ±0.3° + 1% of tilt from<br>horizontal |  |  |  |  |  |
|                 | FMI                         | ISO 11452-2                     | 100 V/m                               |                                       |  |  |  |  |  |
| tal             |                             | ISO 7637-2 and -3               | transients                            |                                       |  |  |  |  |  |
| nen             | ESD                         | ISO 10605:2008                  | ±15 kV                                |                                       |  |  |  |  |  |
| roni<br>otec    | Mechanical                  | Shock<br>Vibration              | 1m drop                               |                                       |  |  |  |  |  |
| Envi<br>Pr      | Climate                     | Sealing                         | IP68/IP69K (with re                   | ar connector protection)              |  |  |  |  |  |
|                 | Chemical                    | Liquids (resistance)            | standard automotiv                    | standard automotive                   |  |  |  |  |  |

### 4 Installation Quick Sheets

4.1 UTS Version 2

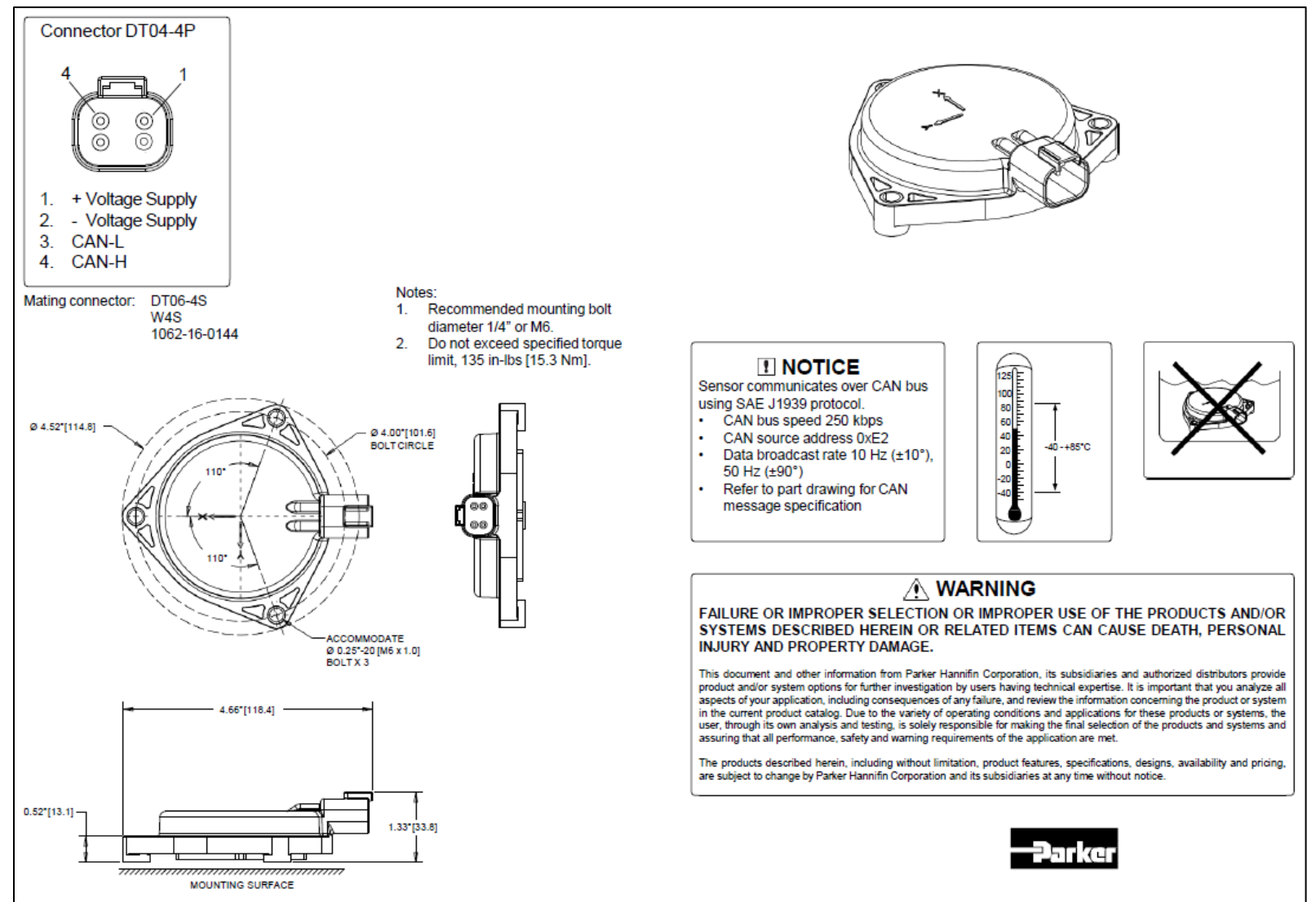

Figure 4.1.1: UTS Quick Sheet Page 1

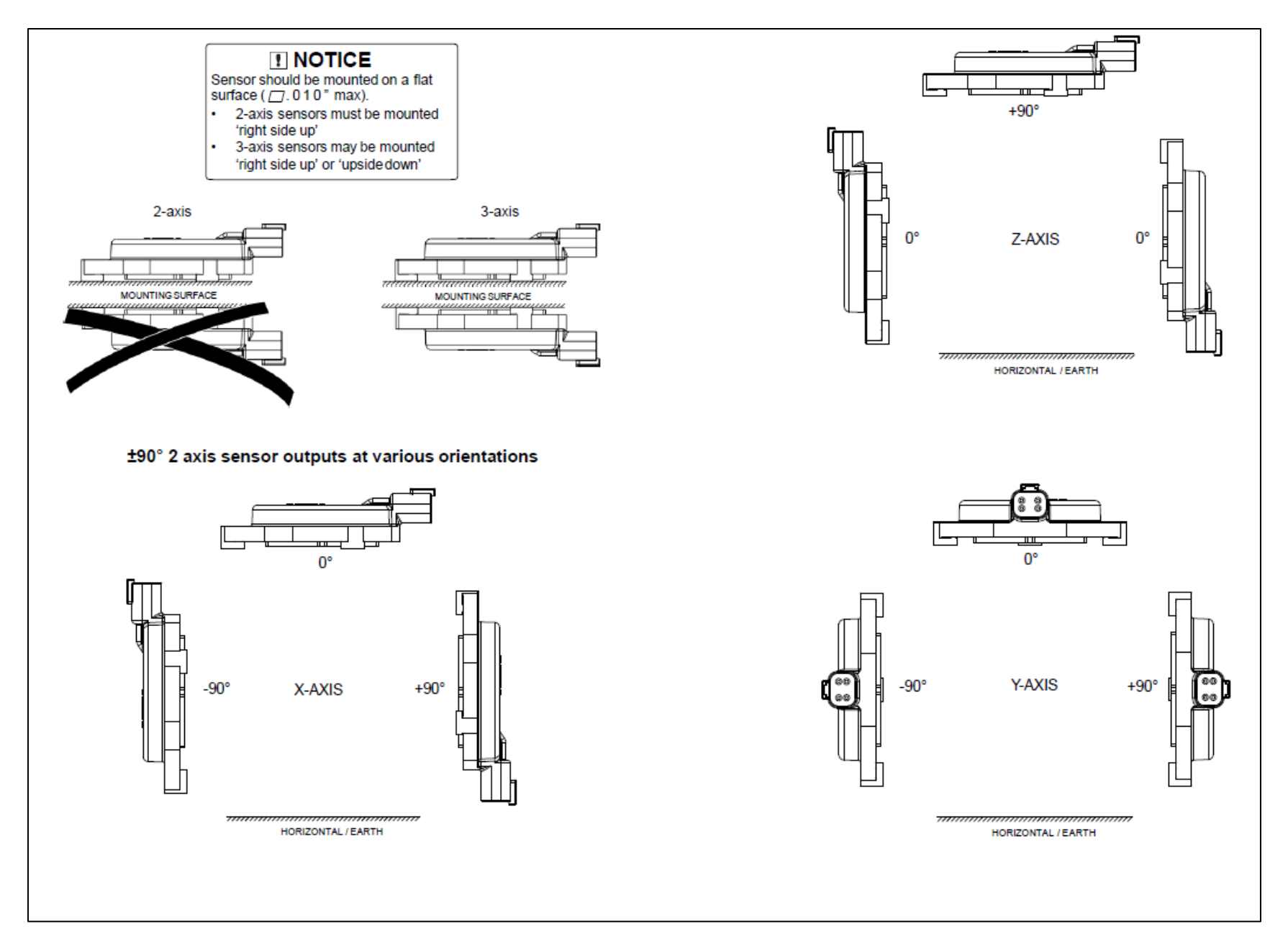

Figure 4.1.2: UTS Quick Sheet Page 2

## 5 Product Introduction

#### 5.1 Overview

#### Application

The UTS uses MEMS technology to provide a multi-axis tilt sensor optimized for mobile hydraulic applications. Accelerometers are used to calculate changes in orientation with respect to gravity. The sensor communicates over CAN bus using SAE J1939 protocol and has an integral Deutsch connector.

#### Reliability

The UTS has a glass-filled, hybrid plastic construction for sturdiness and corrosion resistance. The sensor is very robust and able to withstand rugged applications. For moisture protection, the electronics are layered with a conformal coating, and the enclosure is sealed against harsh environments using spin-weld technology. These features give the sensor IP69k protection for exposed outdoor applications when mounted right side up and an IP68 rating when mounted up-side down. Additionally, the UTS design has a high level of EMI protection.

#### Installation

The UTS comes standard with two different operating angles: the  $\pm$  10° option with 2 axis' or the  $\pm$  90° option with 2 or 3 axis'. All options have three mounting holes in a tripod pattern to facilitate level installation and a 4-pin sealed Deutsch DT connector type designed for automotive use. These features provide for easy installation and removal, even in field conditions.

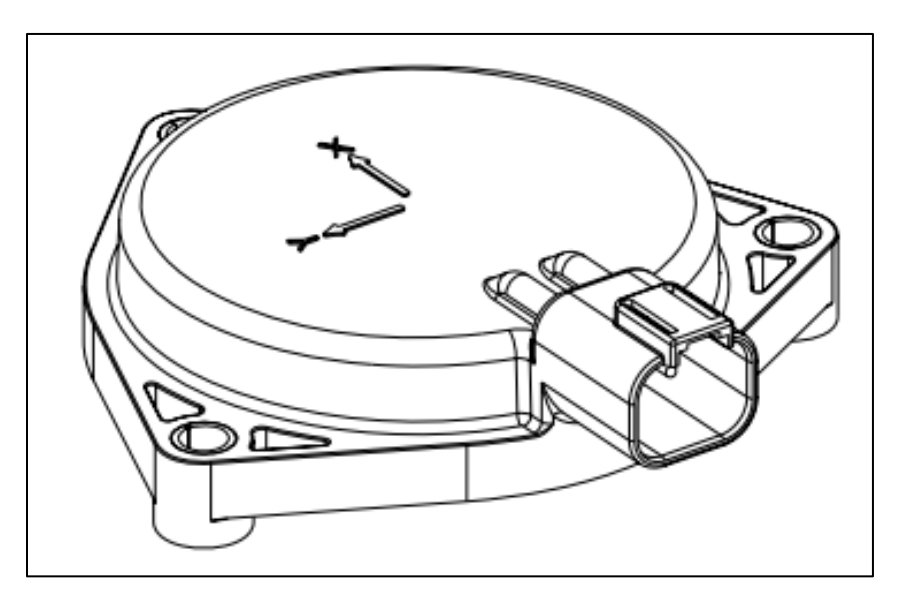

Figure 5.1.1: UTS with Deutsch DT04-4P Connector

#### 5.2 UTS Filtering Description

The UTS has several different filtering options which are described below. Refer to Section 8.5 for examples on how to adjust these filters.

#### **FIR filter**

The signal is first smoothed by a FIR filter. The FIR filter is a rolling average of the last *n* unfiltered measurements, where *n* is the number of FIR samples configured by PGN 0xFFB5 (set output filter settings). Increasing the number of FIR samples increases the signal dampening.

#### **IIR filter**

The IIR filter uses the resultant value of the FIR filter. The IIR filter is a weighted average of the current measurement from the FIR filter and the previous result from the IIR filter. The current measurement from the FIR filter is weighted by x %, where x is the IIR filter weight percent configured by PGN 0xFFB5 (set output filter settings), and the previous result from the IIR filter is weighted by (100 - x) %. Decreasing the IIR filter weight percent increases the signal dampening and reduces responsiveness. The IIR filter will reduce high frequency noise.

#### **Heavy IIR filter**

In some applications additional filtering may be desired to further reduce larger spikes in the output signal. The heavy IIR filter can be used to reduce larger spikes without burdening the rest of the signal with heavier dampening. When a spike induces a tilt angle rate of change (in °/s) more than the heavy IIR rate limit configured by PGN 0xFFB5 (set output filter settings) the heavy IIR filter weight percent is used in place of the normal IIR filter weight percent in the IIR filter. The heavier filtering reduces the spike. Once the tilt angle rate of change decreases below the heavy IIR rate limit the normal IIR filter weight percent is used again. In practice, the heavy IIR filter weight percent should be a lesser value than the IIR filter weight percent.

#### Notes:

- A positive offset adjustment value increases the zero-tilt reading (offset) while a negative value decreases the zero-tilt reading.
- The maximum number of FIR samples that can be averaged is 45 (0x2D).
- The FIR samples, IIR filter weight percent and heavy IIR filter weight percent cannot be zero.
- Setting the heavy IIR rate limit to the max value of 983.025 °/s (0xFFFF) disables the heavy IIR filter.
- Setting the FIR samples to 1 and the IIR filter weight percent to 100% yields an unfiltered output.

## 6 Installation Guidelines

#### 6.1 Operating Conditions

The UTS should not be submerged under any liquid without added protection. The operating temperatures for the sensor are -40 to +85°C.

#### 6.2 CAN

The UTS uses CAN messages to report its angular position. All messages are SAE J1939 Proprietary B PGN's except the address claim request and response which are SAE J1939 standards. The UTS is compatible with a 250 kbps CAN baud rate, qualifying it as a "High-Speed" CAN sensor. Per ISO 11898-2, the linear bus must be terminated with two 120  $\Omega$  resistors at the ends of the transmission lines. Termination resistors are not provided with the system. External CAN termination is required. Be sure to follow SAE J1939 standards when creating the harness that the sensor connects to.

For a list of the default settings of the UTS refer to Table 7.4.1.

#### 6.3 Power Supply Requirements

Table 6.3.1 shows the power supply requirements for the UTS. The UTS operates in 12V or 24V systems and can operate from 6.5 V to 48 V with a regulated voltage supply.

| Parameter          | Va                                    | Value             |  |  |  |  |  |  |  |  |
|--------------------|---------------------------------------|-------------------|--|--|--|--|--|--|--|--|
| Operating Voltage  | +6.5 to +48 Vdc                       |                   |  |  |  |  |  |  |  |  |
| Input Current      | 9 mA at 12V typical                   |                   |  |  |  |  |  |  |  |  |
| input current      | 6mA at 24V typical                    |                   |  |  |  |  |  |  |  |  |
|                    | Reverse Polarity                      | -48 Vdc           |  |  |  |  |  |  |  |  |
| Circuit Protection | All Pins - Short to +V <sub>BAT</sub> | +32 Vdc MAX       |  |  |  |  |  |  |  |  |
|                    | Transients                            | See ISO 7637-2,-3 |  |  |  |  |  |  |  |  |

#### 6.4 Connector

The UTS uses the Deutsch DT series connector type. Technical details are listed below.

| Mating Connector: | DT06-4S      |
|-------------------|--------------|
|                   | W4S          |
|                   | 1062-16-0144 |

Figure 6.4.1: UTS Mating Connector

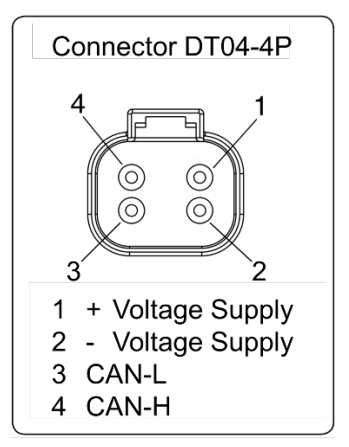

Figure 6.4.2: UTS Connector Diagram

#### 6.5 Mounting Requirements

#### **Mounting Torque**

It is important to tighten the mounting fasteners enough to prevent vibration and loosening. Do not exceed 135 in-lbs (15.3 Nm).

🔺 Do not use an impact wrench as this type of device could damage the unit.

#### **Mounting Surface**

It is important for the mounting surface to be flat, clean, and clear of any imperfections that may cause false angle readings.

A Do not mount to metal with surface flatness greater than .010" (.254mm).

Avoid mounting to metal less than 1/8" (3.175mm) thick as this can cause excess vibration.

#### **Mounting Orientation**

The 2-axis versions of the UTS must be mounted with horizontal earth underneath the sensor as shown in Figure 6.5.1.

The 3-axis version of the UTS must be mounted facing up or down with respect to horizontal earth as shown in Figure 6.5.1.

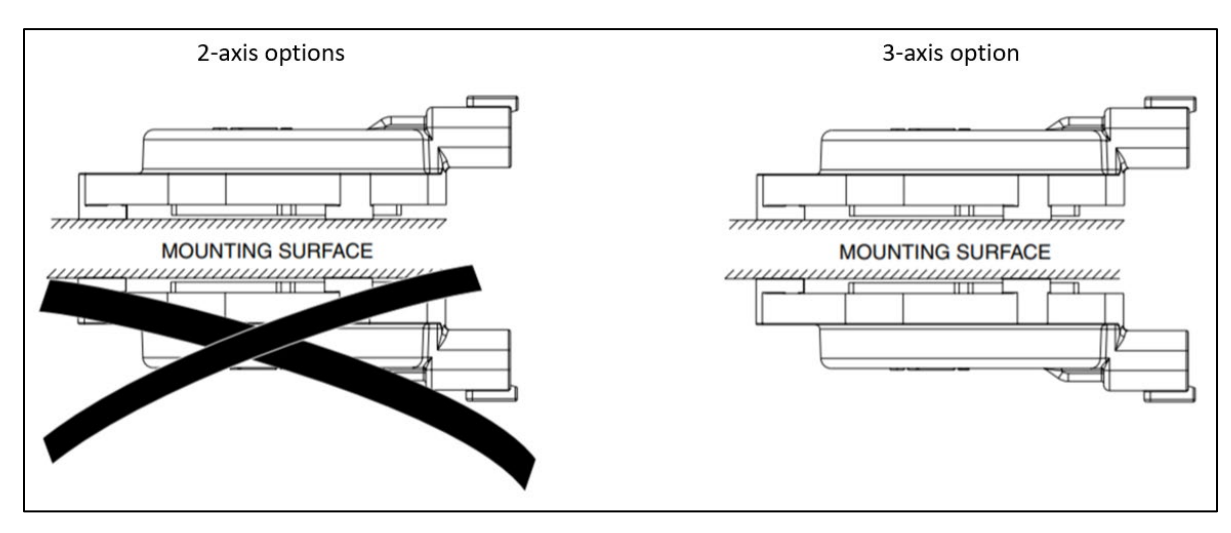

*Figure 6.5.1: Supported 2-axis and 3-axis Mounting Configurations* 

#### 6.6 Installation Validation

Due to manufacturing tolerances, evaluation is required to verify the output signal is of acceptable quality after the sensor is properly mounted. If the device is not level after installation, coordinate offsets can be made to account for this. Refer to Section 8.3 for an example on how to adjust offsets.

## 7 CAN Information

#### 7.1 SAE J1939

The J1939 standards come from the international Society of Automotive Engineers (SAE) and were developed to provide a standard architecture by which multiple electronic systems on a vehicle can communicate. J1939 has been implemented in a broad range of vehicles and transportation systems and provides a reliable communication protocol over a high-speed CAN network.

The UTS uses this protocol to transmit its condition as a predefined set of outputs. All messages are SAE J1939 Proprietary B PGN's except the address claim request and response.

#### 7.2 Identifier Description

The J1939 protocol uses a 29-bit identifier. The 29-bit identifier is built up as follows:

- Bit 0-7 is Source Address (SA)
- Bit 8-23 is Parameter Group Number (PGN)
- Bit 24 is Data Page (**DP**)
- Bit 25 is Reserved (R)
- Bit 26-28 is Priority (P)

#### Table 7.2.1: J1939 CAN Identifier Structure

|                           |    | 29-bit IDENTIFIER |    |    |    |    |                        |    |     |     |     |    |    |              |    |    |    |    |    |    |                |   |   |   |   |   |   |   |   |
|---------------------------|----|-------------------|----|----|----|----|------------------------|----|-----|-----|-----|----|----|--------------|----|----|----|----|----|----|----------------|---|---|---|---|---|---|---|---|
|                           |    |                   |    |    |    |    | Parameter Group Number |    |     |     |     |    |    |              |    |    |    |    |    |    |                |   |   |   |   |   |   |   |   |
|                           | Pr | iori              | ty | R  | DP |    |                        | PD | U F | orm | nat |    |    | PDU Specific |    |    |    |    |    |    | Source Address |   |   |   |   |   |   |   |   |
| CAN 29 Bit<br>ID Position | 29 | 28                | 27 | 26 | 25 | 24 | 23                     | 22 | 21  | 20  | 19  | 18 | 17 | 16           | 15 | 14 | 13 | 12 | 11 | 10 | 9              | 8 | 7 | 6 | 5 | 4 | З | 2 | 1 |

Each identifier has an associated 8-byte data field. The data field is built up as shown in Table 7.2.2.

Table 7.2.2: The Data Field Structure

|    | DATA FIELD    |   |   |   |   |   |   |   |   |     |   |   |   |   |   |   |          |  |  |   |   |   |        |   |   |   |   |   |   |
|----|---------------|---|---|---|---|---|---|---|---|-----|---|---|---|---|---|---|----------|--|--|---|---|---|--------|---|---|---|---|---|---|
| BY | BYTE 1 BYTE 2 |   |   |   |   |   |   |   |   | E 2 |   |   |   |   |   |   | BYTE 3-7 |  |  |   |   |   | BYTE 8 |   |   |   |   |   |   |
| 7  | 6             | 5 | 4 | 3 | 2 | 1 | 0 | 7 | 6 | 5   | 4 | 3 | 2 | 1 | 0 | 7 | 6        |  |  | 1 | 0 | 7 | 6      | 5 | 4 | 3 | 2 | 1 | 0 |

The Data Field is structured as Little Endian within the bytes, and Big Endian for the Data Field. This is visualized in Table 7.2.2 above.

#### 7.3 UTS Communications

The UTS uses two communication message types: Global and Specific Address.

- **Global Message:** This is the operational "Broadcast mode" message for all the axis tilt information on the sensor. In these messages the unit broadcasts the outgoing data (status of each axis) on the J1939 bus.
- **Specific Address Message:** This is the "Service mode" message for the sensor. In these messages the UTS receives write and query messages to its node address from the J1939 bus.
  - Ensure there is no loss of power while making programming changes with the UTS in service mode

#### 7.4 Protocol Defaults

The default UTS settings are adjustable. The table below lists the default settings the sensor ships with. Please refer to Section 8 for examples on how to adjust these parameters. Refer to the tables in Section 7.5 for CAN message details

| Parameter                       |                   | 1594    | 56-CL(D) / 160736-CL(C) / 162703-CL(A) |                    |                 |             |
|---------------------------------|-------------------|---------|----------------------------------------|--------------------|-----------------|-------------|
| Typical Broadcast<br>Message    | Start<br>Position | Length  | Туре                                   |                    | Default Setting | 3           |
| Identifier                      | (bit)             |         |                                        |                    |                 |             |
| Source Address                  | 0                 | 1 byte  | -                                      | 0xE2               |                 |             |
| PGN                             | 8                 | 2 bytes | -                                      | 0xFFAB             |                 |             |
| Data Page                       | 24                | 1 bit   | -                                      | 0                  |                 |             |
| Reserved                        | 25                | 1 bit   | -                                      | 0                  |                 |             |
| Priority                        | 26                | 3 bits  | -                                      | 6                  |                 |             |
| Data Field                      | (byte)            |         |                                        |                    |                 |             |
| X-axis tilt angle resolution    | 1                 | 2 bytes | Signed int                             | 0.006° per bi      | t, 0x06         |             |
| Y-axis tilt angle resolution    | 3                 | 2 bytes | Signed int                             | 0.006° per bi      | t, 0x06         |             |
| Temperature data                | 5                 | 1 byte  | Signed int                             | 1° per bit         |                 |             |
| SW Version type                 | 6                 | 1 byte  | ASCII Char                             | 'P' for Production |                 |             |
| SW version Major                | 7                 | 1 byte  | Unsigned int                           | 2                  |                 |             |
| SW version Minor                | 8                 | 1 byte  | Unsigned int                           | 3                  |                 |             |
| General Acknowledge (bit)       |                   |         |                                        |                    |                 |             |
| Message                         | (2007)            |         |                                        |                    |                 |             |
| PGN                             | 8                 | 2 bytes | -                                      | 0xFFBC (only       | change from b   | proadcast)  |
| Acknowledge data                | 0                 | 8 bytes | -                                      | Echo of write      | e message rece  | ived by UTS |
| Software Features               |                   | T       |                                        | 159456             | 160736          | 162703      |
| Data Broadcast Rate             |                   | -       | -                                      | 10 Hz              | 10 Hz           | 50Hz        |
| FIR filter                      |                   | 1 byte  | Unsigned int                           | 5 samples          |                 |             |
| IIR filter weight percent       |                   | 1 byte  | Unsigned int                           | 20 %               |                 |             |
| Heavy IIR Rate limit            |                   | 2 bytes | Unsigned int                           | 983.025 °/s        |                 |             |
| Heavy IIR filter weight percent |                   | 1 byte  | Unsigned int                           | 20 %               |                 |             |
| Inclinometer Settling Time*     |                   | -       | -                                      | 1 s                | 1 s             | 3 s         |
| IIR Filter Settling Time*       |                   | -       | -                                      | 1 s                | 1 s             | 3 s         |
| Power to Broadcast Delay        |                   | -       | -                                      |                    | 110 ms (typ.)   |             |

Table 7.4.1: Default Product Messages and Setup

*Note:* If the cells are not split up into three identifying sections, then the cell applies to all three sensors.

\*Settling times will fluctuate if filtering settings are changed

## 7.5 CAN Message Specification Tables

| Start<br>Position                                           | Length                                                                                               | Paramet                 | er Name           | Format                                                                                       |  |
|-------------------------------------------------------------|----------------------------------------------------------------------------------------------------|-------------------------|-------------------|----------------------------------------------------------------------------------------------|--|
| PGN 0xEEF                                                   | PGN 0xEEFF (61183) – Address Claim Response                                                          |                         |                   |                                                                                              |  |
| Default Sol                                                 | arce Addres                                                                                          | s = 0xE2<br>Manufac     | turing            |                                                                                              |  |
| 1.0                                                         | 21 bits                                                                                              | serial nu               | mber              | 21-bit unsigned integer                                                                      |  |
| 3.5                                                         | 11 bits                                                                                              | Mfg cod                 | е                 | 11-bit unsigned integer (71)                                                                 |  |
| 5                                                           | 1 byte                                                                                               | ECU inst<br>Funct. in   | ance,<br>stance   | Bits 0-2: ECU instance, Bits 3-7: Function instance (0x00)                                   |  |
| 6                                                           | 1 byte                                                                                               | Function                | I                 | 8-bit unsigned integer (0x88 – Slope sensor)                                                 |  |
| 7                                                           | 1 byte                                                                                               | Reserved<br>system      | d, Vehicle        | Bit 0: Reserved, Bits 1-7: Vehicle system (0x00)                                             |  |
| 8                                                           | 1 byte                                                                                               | Sys. inst.<br>grp., Arb | , Ind.<br>. addr. | Bits 0-3: System instance, Bits 4-6: Industry group, Bit<br>7: Arbitrary address (0x30)      |  |
| PGN 0xFFA                                                   | B (65451) -                                                                                          |                         | ata Frame         |                                                                                              |  |
| Configurab                                                  | 2 hutes                                                                                              |                         |                   | 1.5.5 to configure PGN)                                                                      |  |
| 1                                                           | 2 bytes                                                                                              | x axis til              | L                 | 10-bit signed integer, 0.006 per bit                                                         |  |
| 3                                                           | 2 bytes                                                                                              | Y axis tilt             |                   | 16-bit signed integer, 0.006° per bit                                                        |  |
| 5                                                           | 1 byte                                                                                               | Temperature (°C)        |                   | 8-bit signed integer, 1°C per bit                                                            |  |
| 6                                                           | 1 byte                                                                                               |                         | Туре              | ASCII Char ('P' by default)                                                                  |  |
| 7                                                           | 1 byte                                                                                               | SW<br>version           | Major             | 8-bit unsigned integer                                                                       |  |
| 8                                                           | 1 byte                                                                                               |                         | Minor             | 8 bit unsigned integer                                                                       |  |
| PGN 0xFFD<br>(Must enab                                     | PGN 0xFFD4 (65492) - Information Frame<br>(Must enable subscription - see PGN 0xFFB4 in Table 7.5.5) |                         |                   |                                                                                              |  |
| 1                                                           | 1 byte                                                                                               | SW versi                | on type           | ASCII Char ('P' for Production, 'B' for Beta)                                                |  |
| 2                                                           | 1 byte                                                                                               | SW versi                | on major          | 8-bit unsigned integer                                                                       |  |
| 3                                                           | 1 byte                                                                                               | SW versi                | on minor          | 8-bit unsigned integer                                                                       |  |
| 4                                                           | 3 byte                                                                                               | Manufac<br>serial nu    | turing:<br>mber   | 21-bit unsigned integer (lowest 21 bits of 24-bit data)                                      |  |
| 7                                                           | 1 byte                                                                                               | Tempera                 | ture (°C)         | 8-bit signed integer, 1°C per bit                                                            |  |
| 8                                                           | 1 byte                                                                                               | Reserved                |                   |                                                                                              |  |
| PGN 0xEA0                                                   | 0 (59904) –                                                                                          | 0xEAFE (6               | 60158) - Ad       | dress Claim Request                                                                          |  |
| 1                                                           | 1 byte                                                                                               | PGN                     |                   | 0x00                                                                                         |  |
| 2                                                           | 1 byte                                                                                               | PGN (PF)                |                   | 0xEA (Address claim)                                                                         |  |
| 3                                                           | 1 byte                                                                                               | PGN (PS)                | )                 | UTS source address, valid range: 0x00 to 0xFE, must match the destination address in the PGN |  |
| Note: Data length in this message is expected to be 3 bytes |                                                                                                    |                         |                   |                                                                                              |  |

| Generic Acknowledge Message Transmitted by UTS |                                                            |                     |                                                                                  |  |
|------------------------------------------------|------------------------------------------------------------|---------------------|----------------------------------------------------------------------------------|--|
| Start<br>Position                              | Start         Length         Parameter Name         Format |                     |                                                                                  |  |
| PGN 0xFFBC (65468) - Generic Acknowledge       |                                                            |                     |                                                                                  |  |
| 1                                              | 8 bytes                                                    | Acknowledge<br>data | Echo of write message (PGN 0xFFBx) data received by UTS, in original data format |  |

#### Table 7.5.2: General Acknowledge Message

#### Table 7.5.3: Service Mode Enable/Disable Message

| Service Mode Enable Message |                                                                                               |                      |                                                           |  |
|-----------------------------|-----------------------------------------------------------------------------------------------|----------------------|-----------------------------------------------------------|--|
| Start<br>Position           | Length                                                                                        | Parameter Name       | Format                                                    |  |
| PGN 0xFF                    | B0 (65456                                                                                     | ) - Service Mode Ena | able / Disable                                            |  |
| (Data rec                   | (Data received by the UTS is echoed back on generic acknowledge PGN 0xFFBC - see Table 7.5.2) |                      |                                                           |  |
| 1                           | 1 hyto                                                                                        | Target UTS           | 8-bit unsigned integer, valid range: 0x00 to 0xFE, 0xFE = |  |
| Ŧ                           | T Dyte                                                                                        | address              | NULL address                                              |  |
| 2                           | 1 bytos                                                                                       | Service mode         | 0x9B4DE72A = service mode enabled,                        |  |
| 2                           | 4 Dytes                                                                                       | enable               | other = service mode disabled                             |  |
| 6                           | 3 bytes                                                                                       | Reserved             |                                                           |  |

#### Table 7.5.4: Write Messages Received by UTS 1 – Set Source Address

#### Write Messages Received by UTS:

- The UTS only receives write messages when service mode is enabled using PGN 0xFFB0
- Target UTS address is the CAN source address of the UTS that should receive the write message
- Data received by the UTS is echoed back on generic acknowledge PGN 0xFFBC see Table 7.5.2
- Configuration settings written to the UTS in service mode are not applied until PGN 0xFFBF is received by the UTS or power is cycled

| Start<br>Position | Length                                  | Parameter Name        | Format                                                                    |  |  |
|-------------------|-----------------------------------------|-----------------------|---------------------------------------------------------------------------|--|--|
| PGN 0xFF          | PGN 0xFFB1 (65457) - Set Source Address |                       |                                                                           |  |  |
| 1                 | 1 byte                                  | Target UTS<br>address | 8-bit unsigned integer, valid range: 0x00 to 0xFE,<br>0xFE = NULL address |  |  |
| 2                 | 1 byte                                  | New source<br>address | 8-bit unsigned integer, valid range: 0x00 to 0xFE,<br>0xFE = NULL address |  |  |
| 3                 | 6 bytes                                 | Reserved              |                                                                           |  |  |

Table 7.5.5: Write Messages Received by UTS 2 – Configure PGN, Set Offset, Subscribe to Information

| Start<br>Position | Length                                             | Parameter Name                       | Format                                                                                                    |  |  |
|-------------------|----------------------------------------------------|--------------------------------------|----------------------------------------------------------------------------------------------------|--|--|
| PGN 0xFF          | PGN 0xFFB2 (65458) - Configure Output PGN Settings |                                      |                                                                                                    |  |  |
| 1                 | 1 byte                                             | Target UTS<br>address                | 8-bit unsigned integer, valid range: 0x00 to 0xFE, 0xFE = NULL address                                           |  |  |
| 2                 | 1 byte                                             | Output PGN<br>broadcast<br>interval  | 8-bit unsigned integer, 10ms per bit with 0ms offset, 20ms minimum                                               |  |  |
| 3                 | 2 bytes                                            | Output data<br>frame PGN             | 16-bit unsigned integer, valid range:<br>0xFF00 to 0xFFAF and 0xFFE0 to 0xFFFF                                   |  |  |
| 4                 | 1 byte                                             | Output data<br>frame PGN<br>priority | 8-bit unsigned integer, valid range: 0 (highest priority) to 7 (lowest priority)                                 |  |  |
| 5                 | 1 byte                                             | Tilt angle data resolution           | 8-bit unsigned integer, 0.001° per bit, 0.006° (0x06)<br>minimum, resolution of angle data in output data frame. |  |  |
| 7                 | 2 bytes                                            | Reserved                             |                                                                                                    |  |  |
| PGN 0xFF          | B3 (65459                                          | ) - Set Offset Adjust                | ment                                                                                                    |  |  |
| 1                 | 1 byte                                             | Target UTS<br>address                | 8-bit unsigned integer, valid range: 0x00 to 0xFE, 0xFE = NULL address                                           |  |  |
| 2                 | 1 byte                                             | Tilt selection                       | 1 = X axis, 2 = Y axis, 3 = Z axis                                                                               |  |  |
| 3                 | 2 bytes                                            | Offset<br>adjustment                 | 16-bit signed integer, 0.006° per bit, positive value increases offset                                           |  |  |
| 5                 | 4 bytes                                            | Reserved                             |                                                                                                    |  |  |
| PGN 0xFF          | B4 (65460                                          | ) - Subscribe to Info                | rmation Frame                                                                                                    |  |  |
| 1                 | 1 byte                                             | Target UTS<br>address                | 8-bit unsigned integer, valid range: 0x00 to 0xFE, 0xFE = NULL address                                           |  |  |
| 2                 | 1 byte                                             | Subscription                         | 1 = subscribe to information frame, other = unsubscribe<br>from information frame                                |  |  |
| 3                 | 1 byte                                             | Information<br>broadcast<br>interval | 8-bit unsigned integer, 10ms per bit with 0ms offset, 20ms minimum                                               |  |  |
| 4                 | 5 bytes                                            | Reserved                             |                                                                                                    |  |  |

| Table 7.5.6: Write Messages Receive | d by UTS 3 – Output | : Filter, Apply Configuration |
|-------------------------------------|---------------------|-------------------------------|
|-------------------------------------|---------------------|-------------------------------|

| Start<br>Position                                        | Length    | Parameter Name                     | Format                                                                                                    |
|----------------------------------------------------------|-----------|------------------------------------|----------------------------------------------------------------------------------------------------|
| PGN 0xFF                                                 | B5 (65461 | ) - Set Output Filter              | Settings                                                                                                    |
| 1                                                        | 1 byte    | Target UTS<br>address              | 8-bit unsigned integer, valid range: 0x00 to 0xFE, 0xFE = NULL address                                          |
| 2                                                        | 1 byte    | FIR samples                        | 8-bit unsigned integer, valid range: 1 to 45, higher value increases FIR filtering                              |
| 3                                                        | 1 byte    | IIR filter weight<br>percent       | 8-bit unsigned integer, valid range: 1 to 100, lower value increases IIR filtering                              |
| 4                                                        | 2 bytes   | Heavy IIR rate<br>limit            | 16-bit unsigned integer, 0.015 °/s per bit with 0 °/s offset, tilt rate above which heavy IIR filter is applied |
| 6                                                        | 1 byte    | Heavy IIR filter<br>weight percent | 8-bit unsigned integer, valid range: 1 to 100, lower value increases heavy IIR filtering                        |
| 7                                                        | 2 bytes   | Reserved                           |                                                                                                    |
| PGN 0xFF                                                 | BF (65471 | ) - Apply Configurati              | ion Settings (Configuration settings written to UTS are not                                                     |
| applied until PGN 0xFFBF is received or power is cycled) |           |                                    |                                                                                                    |
| 1                                                        | 1 byte    | Target UTS<br>address              | 8-bit unsigned integer, valid range: 0x00 to 0xFE, 0xFE = NULL address                                          |
| 2                                                        | 7 bytes   | Reserved                           |                                                                                                    |

#### Note:

The UTS can have multiple commands sent to it while in service mode. An, "apply configuration settings" message (PGN 0xFFBF) must be sent after every configuration change command (except for source address changes)

| Query I           | Query Messages Received by UTS: |                       |                                                                        |  |
|-------------------|---------------------------------|-----------------------|------------------------------------------------------------------------|--|
| • The U           | TS only red                     | ceives query messag   | es when service mode is enabled using PGN 0xFFB0                       |  |
| • Target          | t UTS addr                      | ess is the CAN sourc  | e address of the UTS that should receive the query                     |  |
| • The U           | TS replies                      | with gueried data o   | n the corresponding reply message (PGN 0xFFDx)                         |  |
| Start<br>Position | Length                          | Parameter Name        | Format                                                                 |  |
| PGN 0xFF          | C1 (65473                       | ) - Query Source Ade  | dress                                                                  |  |
| 1                 | 1 byte                          | Target UTS<br>address | 8-bit unsigned integer, valid range: 0x00 to 0xFE, 0xFE = NULL address |  |
| 2                 | 7 bytes                         | Reserved              |                                                                        |  |
| PGN 0xFF          | C2 (65474                       | ) - Query Output PG   | N Settings                                                             |  |
| 1                 | 1 byte                          | Target UTS<br>address | 8-bit unsigned integer, valid range: 0x00 to 0xFE, 0xFE = NULL address |  |
| 2                 | 7 bytes                         | Reserved              |                                                                        |  |
| PGN 0xFF          | C3 (65475                       | ) - Query Offset Adjı | ustment                                                                |  |
| 1                 | 1 byte                          | Target UTS<br>address | 8-bit unsigned integer, valid range: 0x00 to 0xFE, 0xFE = NULL address |  |
| 2                 | 1 byte                          | Tilt selection        | 1 = X axis, 2 = Y axis, 3 = Z axis                                     |  |
| 3                 | 6 bytes                         | Reserved              |                                                                        |  |
| PGN 0xFF          | C4 (65476                       | ) - Query Informatio  | n Frame                                                                |  |
| 1                 | 1 byte                          | Target UTS<br>address | 8-bit unsigned integer, valid range: 0x00 to 0xFE, 0xFE = NULL address |  |
| 2                 | 7 bytes                         | Reserved              |                                                                        |  |
| PGN 0xFF          | C5 (65477                       | ) - Query Output Filt | ter Settings                                                           |  |
| 1                 | 1 byte                          | Target UTS<br>address | 8-bit unsigned integer, valid range: 0x00 to 0xFE, 0xFE = NULL address |  |
| 2                 | 7 bytes                         | Reserved              |                                                                        |  |

| Reply Messages Transmitted by UTS: |            |                                    |                                                                                                    |
|------------------------------------|------------|------------------------------------|----------------------------------------------------------------------------------------------------|
| • The U                            | TS only se | nds reply messages when se         | rvice mode is enabled using PGN 0xFFB0                                                                              |
| • The U                            | TS replies | with queried data on PGN 0         | xFFDx when a corresponding query message is                                                                         |
| receiv                             | ed on PGN  | N 0xFFCx                           |                                                                                                    |
| • Source                           | e address  | is the CAN source address of       | the responding UTS                                                                                                  |
| Start<br>Position                  | Length     | Parameter Name                     | Format                                                                                                    |
| PGN 0xFF                           | D1 (65489  | 9) - Source Address                |                                                                                                    |
| 1                                  | 1 byte     | Source address                     | 8-bit unsigned integer, valid range: 0x00 to 0xFE, 0xFE<br>= NULL address                                           |
| 2                                  | 7 bytes    | Reserved                           |                                                                                                    |
| PGN 0xFF                           | D2 (65490  | )) - Output PGN Settings           |                                                                                                    |
| 1                                  | 1 byte     | Target UTS address                 | 8-bit unsigned integer, valid range: 0x00 to 0xFE, 0xFE<br>= NULL address                                           |
| 2                                  | 7 bytes    | Reserved                           |                                                                                                    |
| PGN 0xFF                           | D3 (65491  | L) - Offset Adjustment             |                                                                                                    |
| 1                                  | 1 byte     | Source Address                     | 8-bit unsigned integer, valid range: 0x00 to 0xFE, 0xFE<br>= NULL address                                           |
| 2                                  | 1 byte     | Output PGN broadcast<br>interval   | 8-bit unsigned integer, 10ms per bit with 0ms offset, 20ms minimum                                                  |
| 3                                  | 2 bytes    | Output data frame PGN              | 16-bit unsigned integer, valid range: 0xFF00 to 0xFFAF and 0xFFE0 to 0xFFFF                                         |
| 5                                  | 1 byte     | Output data PGN priority           | 8-bit unsigned integer, valid range: 0 (highest priority)<br>to 7 (lowest priority)                                 |
| 6                                  | 1 byte     | Tilt angle data resolution         | 8-bit unsigned integer, 0x001° per bit, 0.006°<br>minimum (0x06), resolution of angle data in output<br>data frame. |
| 7                                  | 2 bytes    | Reserved                           |                                                                                                    |
| PGN 0xFF                           | D4 (65492  | 2) - Information Frame             |                                                                                                    |
| 1                                  | 1 byte     | SW version type                    | ASCII Char ('P' for Production, 'B' for Beta)                                                                       |
| 2                                  | 1 byte     | SW version major                   | 8-bit unsigned integer                                                                                              |
| 3                                  | 1 byte     | SW version minor                   | 8-bit unsigned integer                                                                                              |
| 4                                  | 3 bytes    | Manufacturing serial<br>number     | 21-bit unsigned integer (lowest 21 bits of 24-bit data)                                                             |
| 7                                  | 1 byte     | Temperature (°C)                   | 8-bit signed integer, 1°C per bit                                                                                   |
| 8                                  | 1 byte     | Reserved                           |                                                                                                    |
| PGN 0xFF                           | D5 (65493  | 3) - Output Filter Settings        |                                                                                                    |
| 1                                  | 1 byte     | Source address                     | 8-bit unsigned integer, valid range: 0x00 to 0xFE, 0xFE<br>= NULL address                                           |
| 2                                  | 1 byte     | FIR samples                        | 8-bit unsigned integer, valid range: 1 to 45, higher value increases FIR filtering                                  |
| 3                                  | 1 byte     | IIR filter weight percent          | 8-bit unsigned integer, valid range: 1 to 100, lower value increases IIR filtering                                  |
| 4                                  | 2 bytes    | Heavy IIR rate limit               | 16-bit unsigned integer, 0.015 °/s per bit with 0 °/s offset, tilt rate above which heavy IIR filter is applied     |
| 6                                  | 1 byte     | Heavy IIR filter weight<br>percent | 8-bit unsigned integer, valid range: 1 to 100, lower value increases heavy IIR filtering                            |
| 7                                  | 2 bytes    | Reserved                           |                                                                                                    |
|                                    | · · ·      |                                    |                                                                                                    |

### 8 Application Examples/How Do I...

#### 8.1 Transmitting a command

If the user is broadcasting messages through a tool, then it is possible that the entire 29-bit identifier needs to be set. In a case like this, the typical CAN extended (29-bit) identifier is broken down below

| Гable 8.1.1: СА | N Extended | Identifier | Example |
|-----------------|------------|------------|---------|
|-----------------|------------|------------|---------|

| P/R/DP | PGN  | SA |
|--------|------|----|
| 18     | FFBO | FF |

- **P/R/DP**: Priority, Reserved, Data Page A value of **18** is typical for a broadcast message.
- PGN: Parameter Group Number This section changes based on the command sent to the UTS.
- SA: Source Address This section, set to FF, can be set to anything. FF was used as it is the SA of the tools used.

Using an Identifier of 18xxxxF0, with the x's replaced by the PGN specified in the examples can be used for the following examples.

#### 8.2 Change the UTS source address

#### Instructions

- 1. Put UTS into Service mode PGN 0xFFB0
- 2. Set UTS source address PGN 0xFFB1
- 3. Exit Service mode PGN 0xFFB0

#### **EXAMPLE - CHANGE THE UTS SOURCE ADDRESS FROM 0XE2 TO 0XE3**

- Send PGN 0xFFB0 (service mode enable) Data bytes: E2 2A E7 4D 9B FF FF FF UTS responds with PGN 0xFFBC (acknowledge) – Data bytes: E2 2A E7 4D 9B FF FF FF
- Send PGN 0xFFB1 (set source address) Data bytes: E2 E3 FF FF FF FF FF FF UTS responds with PGN 0xFFBC (acknowledge) – Data bytes: E2 E3 FF FF FF FF FF FF
- Send PGN 0xFFB0 (service mode disable) Data bytes: E3 FF FF FF FF FF FF FF UTS responds with PGN 0xFFBC (acknowledge) –
  - Data bytes: E3 FF FF FF FF FF FF FF

Notes:

- The UTS source address is changed immediately after receiving PGN 0xFFB1 (set source address) and does not require the use of PGN 0xFFBF (apply configuration settings).
- OxFE is the NULL address. The UTS will not broadcast the output data frame if the source address is changed to 0xFE.

#### 8.3 Change the PGN of the output data frame

#### Instructions

- 1. Put UTS into Service mode PGN 0xFFB0
- 2. Query the current output PGN settings from UTS PGN 0xFFC2
- 3. Change the output data frame PGN and set the new output PGN settings PGN 0xFFB2
- 4. Apply configuration settings PGN 0xFFBF
- 5. Exit Service mode PGN 0xFFB0

## EXAMPLE - CHANGE THE PGN OF THE OUTPUT DATA FRAME TO 0XFFAC (UTS SOURCE ADDRESS = 0XE2)

- Send PGN 0xFFB0 (service mode enable) Data bytes: E2 2A E7 4D 9B FF FF FF UTS responds with PGN 0xFFBC (acknowledge) – Data bytes: E2 2A E7 4D 9B FF FF FF
- 2. Send PGN 0xFFC2 (query output PGN settings) Data bytes: E2 FF FF FF FF FF FF UTS responds with PGN 0xFFD2 (output PGN settings) – Data bytes: E2 0A AB FF 06 06 FF FF The 3rd and 4th data bytes are the output data frame PGN: 3rd byte = 0xAB; 4th byte = 0xFF; PGN = 0xFFAB
- 3. Send PGN 0xFFB2 (set output PGN settings) Data bytes: E2 0A AC FF 06 06 FF FF
  The 3rd and 4th data bytes are the output data frame PGN: 3rd byte = 0xAC; 4th byte = 0xFF; PGN = 0xFFAC
  UTS responds with PGN 0xFFBC (acknowledge) – Data bytes: E2 0A AC FF 06 06 FF FF
- Send PGN 0xFFBF (apply configuration settings) Data bytes: E2 FF FF FF FF FF FF UTS responds with PGN 0xFFBC (acknowledge) – Data bytes: E2 FF FF FF FF FF FF FF
- Send PGN 0xFFB0 (service mode disable) Data bytes: E2 FF FF FF FF FF FF UTS responds with PGN 0xFFBC (acknowledge) – Data bytes: E2 FF FF FF FF FF FF FF

Notes:

• Valid values for the PGN of the output data frame are 0xFF00 to 0xFFAF and 0xFFE0 to 0xFFFF.

#### 8.4 Adjust the zero-tilt reading (offset) of the output data

#### Instructions

- 1. Put UTS into Service mode PGN 0xFFB0
- 2. Query the current offset adjustment from UTS PGN 0xFFC3
- 3. Add desired zero-tilt adjustment to current offset adjustment and set new offset adjustment PGN 0xFFB3
- 4. Apply configuration settings PGN 0xFFBF
- 5. Exit Service mode PGN 0xFFB0

## EXAMPLE - CHANGE THE PGN OF THE OUTPUT DATA FRAME TO 0XFFAC (UTS SOURCE ADDRESS = 0XE2)

 Send PGN 0xFFB0 (service mode enable) – Data bytes: E2 2A E7 4D 9B FF FF FF UTS responds with PGN 0xFFBC (acknowledge) –

Data bytes: E2 2A E7 4D 9B FF FF FF

Send PGN 0xFFC3 (query offset adjustment) –
 Data bytes: E2 01 FF FF FF FF FF FF

 2nd data byte is the tilt angle selection: 0x01 = X-axis (0x02 = Y-axis, 0x03 = Z-axis)

UTS responds with PGN 0xFFD3 (offset adjustment) -

Data bytes: E2 0A AB FF 06 06 FF FF

The 3rd and 4th data bytes are the current offset adjustment: 3rd byte = 0xAB; 4th byte = 0xFF; offset adjustment = 0xFFAB = -85 bits X 0.006° per bit = -0.510°

3. Send PGN 0xFFB3 (set offset adjustment) -

Data bytes: E2 01 8A FF FF FF FF FF

Current X-axis reading is 0.2° too high, so desired zero-tilt adjustment is -0.2° New offset adjustment = -0.510° + (-0.2°) = -0.710° / 0.006° per bit = -118 bits = 0xFF8A (signed integer). The 3rd and 4th data bytes are the new offset adjustment: 3rd byte = 0x8A; 4th byte = 0xFF UTS responds with PGN 0xFFBC (acknowledge) – Data bytes: E2 01 8A FF FF FF FF

- Send PGN 0xFFBF (apply configuration settings) Data bytes: E2 FF FF FF FF FF FF FF UTS responds with PGN 0xFFBC (acknowledge) – Data bytes: E2 FF FF FF FF FF FF FF
- Send PGN 0xFFB0 (service mode disable) Data bytes: E2 FF FF FF FF FF FF UTS responds with PGN 0xFFBC (acknowledge) – Data bytes: E2 FF FF FF FF FF FF FF

Notes:

• A positive offset adjustment value increases the zero-tilt reading (offset) while a negative value decreases the zero-tilt reading.

8.5 Enable the information frame to broadcast software version, serial number and temperature data

#### Instructions

- 1. Put UTS into Service mode PGN 0xFFB0
- 2. Subscribe to the information frame PGN 0xFFB4
- 3. Apply configuration settings PGN 0xFFBF
- 4. Exit Service mode PGN 0xFFB0

## EXAMPLE – ENABLE THE INFORMATION FRAME WITH A BROADCAST INTERVAL OF 100 MS (UTS SOURCE ADDRESS = 0XE2)

- Send PGN 0xFFB0 (service mode enable) Data bytes: E2 2A E7 4D 9B FF FF FF UTS responds with PGN 0xFFBC (acknowledge) – Data bytes: E2 2A E7 4D 9B FF FF FF
- Send PGN 0xFFB4 (subscribe to information frame) –
   Data bytes: E2 01 0A FF FF FF FF
   2nd data byte determines information frame subscription: 0x01 subscribe (const

2nd data byte determines information frame subscription: 0x01 = subscribe (anything else = unsubscribe) 3rd data byte is information frame broadcast interval: 0x0A = 10 bits X 10 ms per bit = 100 ms (10 Hz)

UTS responds with PGN 0xFFBC (acknowledge) – Data bytes: E2 01 0A FF FF FF FF

- Send PGN 0xFFBF (apply configuration settings) Data bytes: E2 FF FF FF FF FF FF FF UTS responds with PGN 0xFFBC (acknowledge) – Data bytes: E2 FF FF FF FF FF FF FF
- 4. Send PGN 0xFFB0 (service mode disable) Data bytes: E2 FF FF FF FF FF FF FF UTS responds with PGN 0xFFBC (acknowledge) – Data bytes: E2 FF FF FF FF FF FF FF FF

Enabling the information frame will result in a repeated message with content resembling Table 8.4.1.

| Data Bytes | 50        | 02                | 03         | 01                             | 30    | 0D         | 19       | 01 |
|------------|-----------|-------------------|------------|--------------------------------|-------|------------|----------|----|
| Function   | S<br>Type | W Versio<br>Major | n<br>Minor | Manufacturing Serial<br>Number |       | Temp<br>°C | Reserved |    |
| Value      | Р         | 2                 | 3          |                                | 77837 |            | 25       | 1  |

Table 8.5.1: Example Information Data Frame

Notes:

- The minimum broadcast interval of the information frame is 20 ms (50 Hz).
- The sensor's software version, serial number and temperature are broadcast on PGN 0xFFD4.
- The source address of the sensor is 0xE2 by default.

#### 8.6 Adjust the internal filtering of the UTS (Example 1)

#### Instructions

- 1. Put UTS into Service mode PGN 0xFFB0
- 2. Query the current output filter settings from UTS PGN 0xFFC5
- 3. Change the desired filter settings and set the new output filter settings PGN 0xFFB5
- 4. Apply configuration settings PGN 0xFFBF
- 5. Exit Service mode PGN 0xFFB0

## EXAMPLE 1 - INCREASE OUTPUT DAMPENING BY INCREASING FIR SAMPLES (UTS SOURCE ADDRESS = 0XE2)

- Send PGN 0xFFB0 (service mode enable) Data bytes: E2 2A E7 4D 9B FF FF FF UTS responds with PGN 0xFFBC (acknowledge) – Data bytes: E2 2A E7 4D 9B FF FF FF
- Send PGN 0xFFB5 (set output filter settings) –

   Data bytes:
   E2 19 14 FF FF 14 FF FF

   2nd data byte is the number of FIR samples: FIR samples = 0x19 = 25 samples
   UTS responds with PGN 0xFFBC (acknowledge) –

   Data bytes:
   E2 19 14 FF FF 14 FF FF
- Send PGN 0xFFBF (apply configuration settings) Data bytes: E2 FF FF FF FF FF FF FF UTS responds with PGN 0xFFBC (acknowledge) – Data bytes: E2 FF FF FF FF FF FF FF
- Send PGN 0xFFB0 (service mode disable) Data bytes: E2 FF FF FF FF FF FF UTS responds with PGN 0xFFBC (acknowledge) – Data bytes: E2 FF FF FF FF FF FF FF

#### 8.7 Adjust the internal filtering of the UTS (Example 2)

#### Instructions

- 1. Put UTS into Service mode PGN 0xFFB0
- 2. Query the current output filter settings from UTS PGN 0xFFC5
- 3. Change the desired filter settings and set the new output filter settings PGN 0xFFB5
- 4. Apply configuration settings PGN 0xFFBF
- 5. Exit Service mode PGN 0xFFB0

## EXAMPLE 2 - INCREASE OUTPUT RESPONSIVENESS BY INCREASING IIR FILTER WEIGHT PERCENT (UTS SOURCE ADDRESS = 0XE2)

- Send PGN 0xFFB0 (service mode enable) Data bytes: E2 2A E7 4D 9B FF FF FF UTS responds with PGN 0xFFBC (acknowledge) – Data bytes: E2 2A E7 4D 9B FF FF FF
- Send PGN 0xFFB5 (set output filter settings) Data bytes: E2 05 32 FF FF 14 FF FF
   3rd data byte is the IIR filter weight percent: IIR filter weight = 0x32 = 50%
   UTS responds with PGN 0xFFBC (acknowledge) – Data bytes: E2 05 32 FF FF 14 FF FF
- Send PGN 0xFFBF (apply configuration settings) Data bytes: E2 FF FF FF FF FF FF FF UTS responds with PGN 0xFFBC (acknowledge) – Data bytes: E2 FF FF FF FF FF FF FF
- Send PGN 0xFFB0 (service mode disable) Data bytes: E2 FF FF FF FF FF FF UTS responds with PGN 0xFFBC (acknowledge) – Data bytes: E2 FF FF FF FF FF FF FF

### 9 Performance Considerations

The UTS is an angle sensor that uses an accelerometer to calculate changes in orientation. There are a few factors that may influence the operation.

#### Vibrations

Due to the use of high-resolution accelerometers, vibrations can cause interference in certain applications. Once the device is installed, it is recommended to operate all functions that may cause sudden vibrations/shock across the vehicle to ensure regular operation is not interrupted. These instances will be picked up by the UTS as angular changes and could have an adverse effect on regular operation depending on the application.

If it is determined that there is interference due to vibration, here are some solutions to investigate:

- Ensure consistency with mounting recommendations outlined in this document is maintained
- Increase programable filtering
- Reduce the output resolution
- Add vibration isolation (rubber dampeners)
- Increase thickness of mounting surface
- Reduce the vibrations from the source
- Relocate the sensor to an area of lower vibration
- Avoid installing the UTS in areas that are susceptible to large sonic vibrations

#### **Operation at Extreme Linear Limits**

It is recommended to avoid using extreme linear limits for critical angular measurements. Consider setting up an operated range that is enclosed by a diagnostic zone at the limits of angular range. It is common practice to allow 5-10% of the full range for these zones.

#### **Signed Integers**

The UTS broadcasts tilt angles using signed 16-bit integers.

#### Using multiple sensors on the same CAN bus system

Each UTS will need to have a unique source address.

#### 10 FAQ

The FAQ for UTS can be found at <u>http://blog.parker.com/faqs</u> for additional product support.

©2019 Parker Hannifin Corporation. All rights reserved.

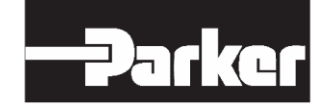

Parker Hannifin Corporation **Electronic Controls Division** 850 Arthur Avenue

Elk Grove Village, IL 60007 phone 800 221 9257

. . .

MSG33-2374-UM

6/2019